# VoetbalAssist

# Mailbox instellen in iOS (iPhone, iPad)

## 1 Ga naar instellingen

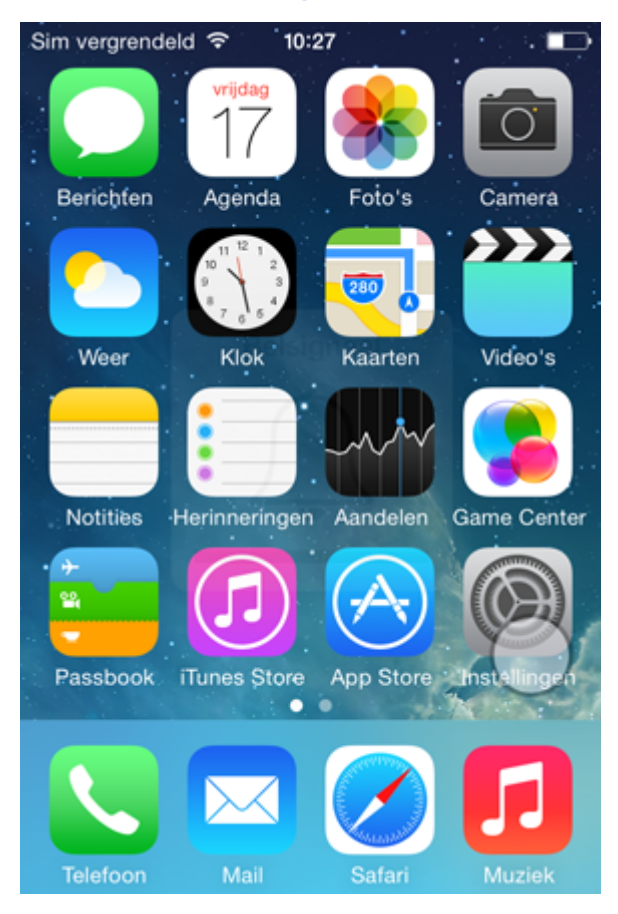

### 2 Ga naar E-mail, contacten, agenda's

| Sim verg | rendeld 🗢 10:28             |   |
|----------|-----------------------------|---|
|          | Instellingen                |   |
| ((۱      | Geluiden                    | > |
| A        | Toegangscode                | > |
|          | Privacy                     | > |
|          |                             |   |
|          | iCloud                      | > |
|          | E-mail, contacten, agenda's | > |
|          | Notities                    | > |
|          | Herinneringen               | > |

## S GERELATEERDE ARTIKELEN

Email ophalen op pc of smartphone met een emailprogramma

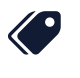

TAGS

mailbox pop pop3

imap iOS iPad

iPhone

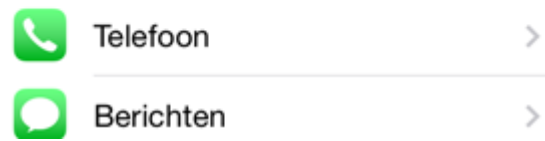

3 Druk op Nieuwe account

| Sim vergrendeld 🗢 10:28 |            |
|-------------------------|------------|
| Terug E-mail, contacten | , agenda's |
|                         |            |
| ACCOUNTS                |            |
| iCloud<br>Inactief      | >          |
| Nieuwe account          | >          |
|                         |            |
| Nieuwe gegevens         | Push >     |
| E-MAIL                  |            |
| Voorvertoning           | 2 regels > |
| Toon Aan/Kopie-label    | $\bigcirc$ |

Markeringsstijl Kleur >

### **Druk op Anders** 4

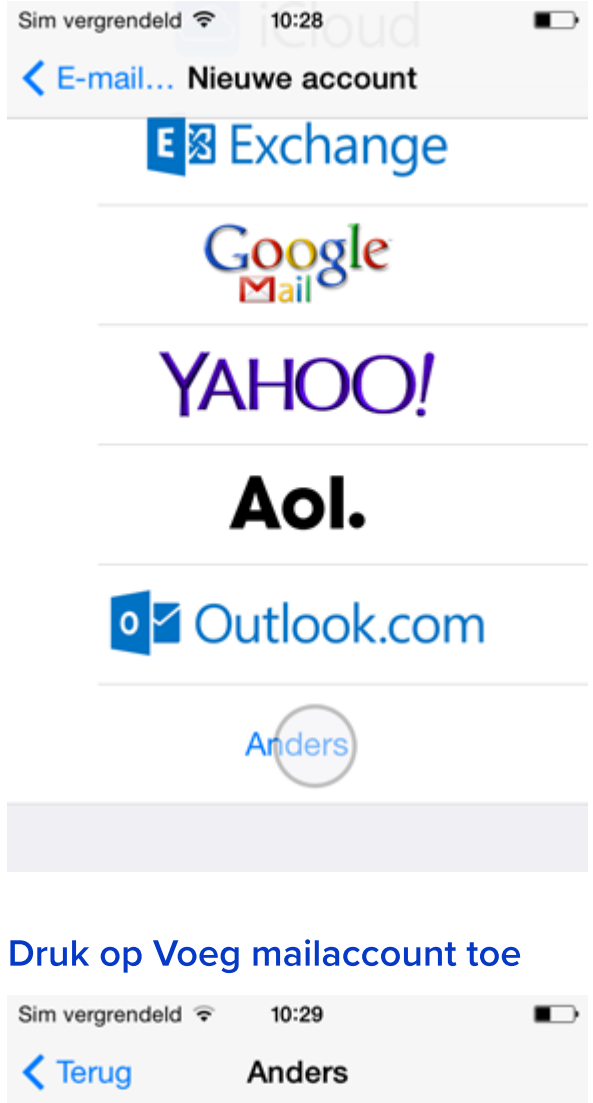

| Sim vergrendeld '? | 10:29     | • |
|--------------------|-----------|---|
| < Terug            | Anders    |   |
| MAII               |           |   |
| WALL               |           |   |
| Voeg mailace       | count toe | > |
|                    |           |   |

>

>

>

>

CONTACTEN

### Voeg LDAP-account toe

Voeg CardDAV-account toe

AGENDA

Voeg CalDAV-account toe

Voeg agenda-abonnement toe

### Neem de onderstaande instellingen over 6

| Sim vergrendeld | হ 10:32       |                         |  |  |
|-----------------|---------------|-------------------------|--|--|
| Annuleer        | Nieuw         | Volgende                |  |  |
|                 |               |                         |  |  |
| IMAP            |               | POP                     |  |  |
|                 |               |                         |  |  |
| Naam            | Uw Naam       |                         |  |  |
| E-mail          | testbox@voe   | tbalassist.nl           |  |  |
| Beschrijvin     | g Voetbalassi | st                      |  |  |
|                 |               |                         |  |  |
| SERVER INKO     | OMENDE POST   |                         |  |  |
| Hostnaam        | mail.finespu  | n.nl                    |  |  |
| Gebruikers      | naam testbox@ | @voetbalassi            |  |  |
| Wachtwoord      |               |                         |  |  |
|                 |               |                         |  |  |
| SERVER UITO     | AANDE POST    |                         |  |  |
| Hostnaam        | mail.finespu  | n.nl                    |  |  |
| Gebruikers      | naam testbox@ | <pre>@voetbalassi</pre> |  |  |
| Wachtwoor       | rd •••••      | ••                      |  |  |

# Ø

## Voorbeeld emailadres

In dit voorbeeld wordt testbox@voetbalassist.nl gebruikt. Uiteraard gebruikt u bij het invoeren hier uw eigen emailadres.

Hoe waardeer je dit artikel? 佔 Ok!

🖓 Minder